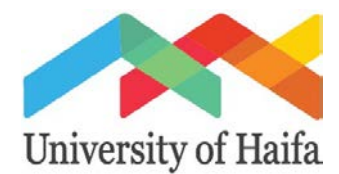

#### Guide to Registering for Outgoing Study Abroad Programming

#### Exchange Programs and Erasmus+

#### Step 1. Go to <u>www.uhaifa.org</u> and click on Apply Now.

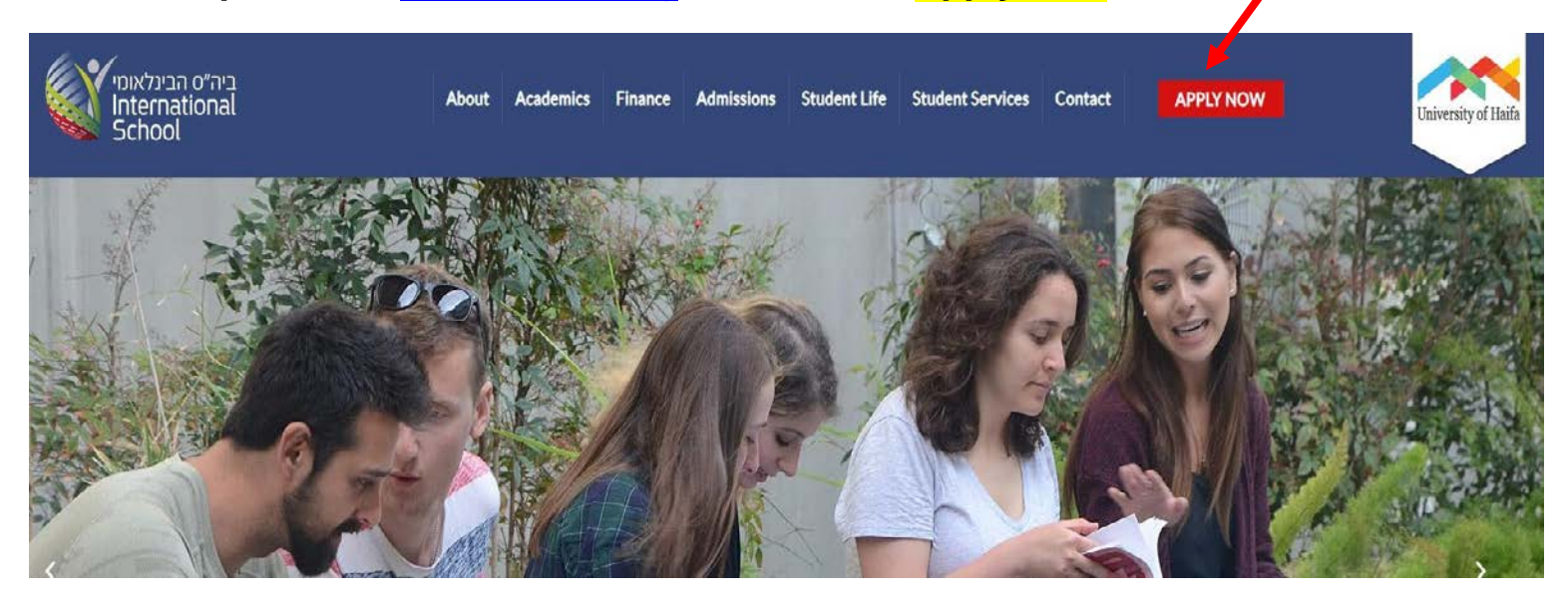

Step 2. Begin creating a user account by choosing the program type: Outgoing University of Haifa Erasmus+/ Exchange Students followed by the program of choice: Exchange BA/ Erasmus+ BA/ MA/ PhD

| <none></none>                                                                                                | *                                    |
|----------------------------------------------------------------------------------------------------|--------------------------------------|
| <none></none>                                                                                                |                                      |
| Language Courses/ Programs                                                                                   |                                      |
| Practicum in Ethnographic Field Wor                                                                          | rk in Israel                         |
| Outgoing University of Halfa Erasmu                                                                          | s+/ Exchange Students                |
| Gladuate Programs                                                                                            |                                      |
|                                                                                                    |                                      |
|                                                                                                    |                                      |
| Exchange BA Students 202                                                                                     | 1-2022                               |
| Exchange BA Students 202<br>Exchange BA Students 202                                                         | 1-2022<br>1-2022                     |
| Exchange BA Students 202<br>Exchange BA Students 202<br>Erasmus+ BA Students 202                             | 1-2022<br>1-2022<br>1-2022           |
| Exchange BA Students 202<br>Exchange BA Students 202<br>Erasmus+ BA Students 202<br>Erasmus+ MA Students 202 | 1-2022<br>1-2022<br>1-2022<br>1-2022 |

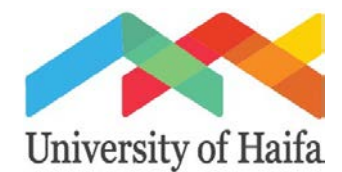

Step 3. Finish creating a user account by filling in all relevant fields, uploading a scan of passport, answering the security math question, followed by pressing Create New Account

| Choose a Program *                                                                                                    | 1                                    |                        |                           |
|----------------------------------------------------------------------------------------------------|--------------------------------------|------------------------|---------------------------|
| Under Graduate/ Study Abroad/ Part Time                                                                                                    | •                                    | Home phone             |                           |
| Fall Semester 2019 Full Time Program                                                                                                    | •                                    | Country code           | Phone/ Landline           |
| E-mail*                                                                                                    |                                      | +1 🔻                   | 5556667777                |
| jhochman@univ.haifa.ac.il                                                                                                    |                                      |                        |                           |
| A valid e-mail address. All e-mails from the system will be sent to this add<br>address is not made public and will only be used if you wish to receive a<br>wish to receive certain news or notifications by e-mail. | dress. The e-mail<br>new password or | Mobile phone           |                           |
| First Name *                                                                                                    |                                      | Country code           | Phone/Cell-phone          |
| Jason                                                                                                    |                                      | +1 🔻                   | 5556667777                |
| Last Name *                                                                                                    |                                      |                        |                           |
| Hochman                                                                                                    |                                      |                        |                           |
| Gender *                                                                                                    |                                      | Residential Addres     | SS                        |
| Male O Female                                                                                                    |                                      | Street *               |                           |
| Date of birth *                                                                                                    |                                      | 101 East 42nd Stree    | et                        |
| 12/07/1987                                                                                                    |                                      | City *                 |                           |
| E.g., 03/06/2019                                                                                                    |                                      | New York               |                           |
| Descent Number                                                                                                    |                                      | Postal code            |                           |
| 111222222                                                                                                    |                                      | 12345                  |                           |
| 111222030                                                                                                    |                                      | Country *              |                           |
| I don't have my passport number                                                                                                    |                                      | United States          | •                         |
| Passport                                                                                                    |                                      | State/Province         |                           |
| Please upload a scanned copy of your passport                                                                                                    |                                      | New Ye                 | *                         |
|                                                                                                    |                                      |                        |                           |
|                                                                                                    |                                      | How did you learn abo  | ut our program? *         |
|                                                                                                    |                                      | A professor or advisor | recommended the program 🔻 |
|                                                                                                    |                                      |                        |                           |
| APTCHA                                                                                                    |                                      |                        |                           |
|                                                                                                    |                                      |                        |                           |
| s question is for testing whether or not you are a human visitor and to prev<br>ath auestion * 9 + 6 =                                                                                                    | ent automated spam sul               | bmissions.             |                           |
| 5                                                                                                    |                                      |                        |                           |
| we this sime math problem and enter the result. E.g. for 1+3, enter 4.                                                                                                    |                                      |                        |                           |
|                                                                                                    |                                      |                        |                           |
|                                                                                                    |                                      |                        |                           |

\*\*Any field containing an asterisk is a mandatory field and <u>must</u> be filled out in order to continue with the registration/application process\*\*

\*\*Instead of passport number, Israeli citizens, please put Teudat Zehut number

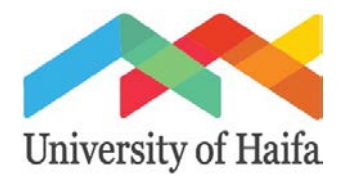

Step 4. After completing the preliminary registration page, applicants will receive an email with a link to create a password in order to login and begin their online application.

\*Emails may arrive to spam, and it is important check the spam box if the email has not been received within five minutes.

\*\* If the email does not arrive to inbox or spam box, please contact: <u>arubin1@staff.haifa.ac.il</u> directly for assistance.

Step 5. After creating a password, log in to the application platform with your email and the password you have created, followed by the security math question and: Log In

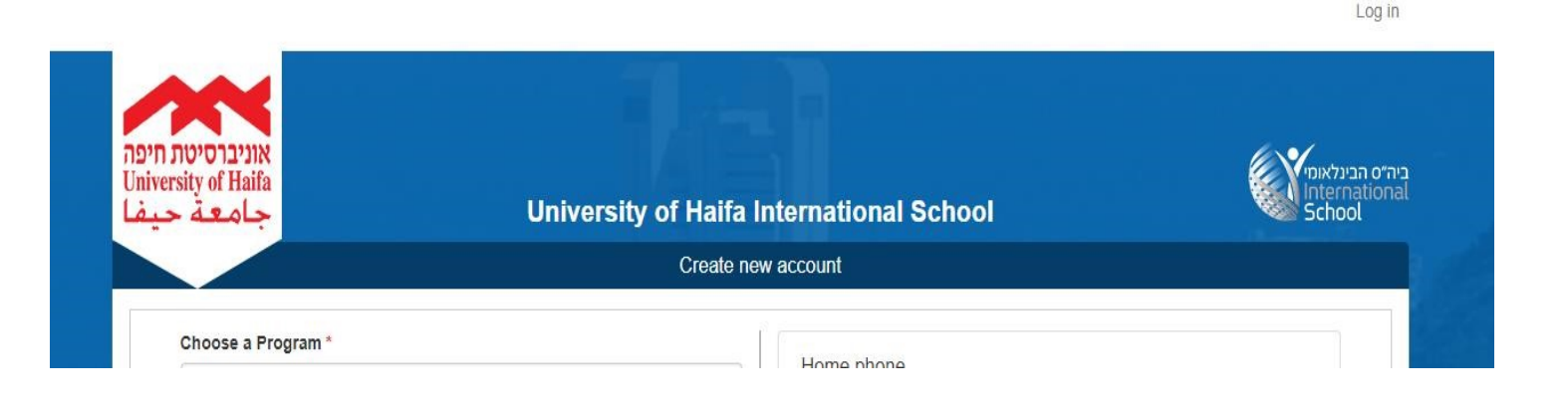

|                                                                          | EXAJ III                                                           |          |
|--------------------------------------------------------------------------|--------------------------------------------------------------------|----------|
| E-mail or username *                                                     |                                                                    |          |
| Enter your e-mail address or themame.                                    |                                                                    |          |
| Password *                                                               |                                                                    |          |
| Enter the password that accompanies your e-n                             | nail.                                                              |          |
| САРТСНА                                                                  |                                                                    |          |
| This question is for testing whether or not y<br>Math question * 1 + 3 = | you are a human visitor and to prevent automated spam submissions. |          |
| Solve this simple math problem and enter t                               | the result. E.g. for 1+3, enter 4.                                 |          |
|                                                                          |                                                                    | 🗖 Log in |
|                                                                          |                                                                    |          |

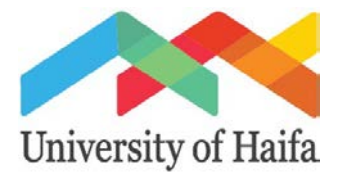

## Check account information and click: Save, this will enable you to begin the application

| Passport Photo                                | Home phone                                        |
|-----------------------------------------------|---------------------------------------------------|
| Choose File No file chosen                    | Upload                                            |
| D More information                            | +1 \$ 5556667777                                  |
| First Name *                                  |                                                   |
| Jason                                         |                                                   |
| Last Name *                                   | Mobile phone                                      |
| Michaels                                      | Country code Phone/Cell-phone                     |
| Gender*                                       | +1 🔻 5556667777                                   |
| Male  Female                                  |                                                   |
| Date of birth *                               |                                                   |
| 12/07/1987                                    | Residential Address                               |
| E.g., 03/07/2019                              | Street *                                          |
| Passnort Number                               | 101 East 42nd Street                              |
| 123456789                                     | City *                                            |
| I don't have my passnort number               | New York                                          |
| Passnort                                      | Postal code                                       |
| 🗃 Blank Document.pdf (137.9 KB 🔲 Remove       | 12345                                             |
| Please upload a scanned copy of your passport | Country *                                         |
| Student ID Number                             | United States v                                   |
|                                               | State/Province                                    |
| Israeli Id Number                             | New York                                          |
|                                               |                                                   |
|                                               | How did you learn about our program? *            |
|                                               | A professor or advisor recommended the program  v |

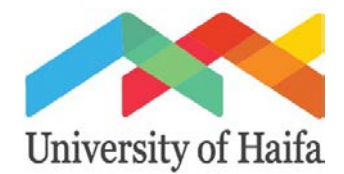

# Step 6 Personal Information: After logging in, fill out all of the relevant information and mandatory fields, followed by: Next Tab

| ersonal Information<br>mergency Contacts<br>anguage Proficiency<br>ealth Declaration | YOUR PROFILE DETAILS<br>First Name: Jason<br>Last Name: Michaels<br>Birth Date: 07/12/1987<br>Gender: Male<br>Residential Address: 101 East 42nd Street, 12345, NY<br>New York , United States<br>Home phone/Landline: +1-5556667777<br>Mobile phone/Cell-phone: +1-5556667777<br>E-mail: jjj@jjjj.com<br>Edit profile | Mailing Address City Country Select State/Province Select Would you like mail to be sent to a different address? No Yos |
|--------------------------------------------------------------------------------------|----------------------------------------------------------------------------------------------------|----------------------------------------------------------------------------------------------------|
|                                                                                      |                                                                                                    | Nationality *  - Select a value -  Additional Citizenship  - None -  Please choose all that apply  Skype ID             |

### Step 7. Emergency Contacts: Fill in information followed by: Next Tab

| ersonal Information |                                    |                             |
|---------------------|------------------------------------|-----------------------------|
|                     | In case of emergency please notify | Contact emergency in israel |
| mergency Contacts   | First Name *                       | Name                        |
| anguage Proficiency | Last Name *                        | Last Name                   |
| ealth Declaration   | Area Code * Phone *                | Area Code                   |
|                     | - Select a v 🔻                     | - None - 🔻                  |
|                     | Email *                            | Phone                       |
|                     | Relation                           | Email                       |
|                     | Country                            | Relation                    |
|                     | - None -                           |                             |

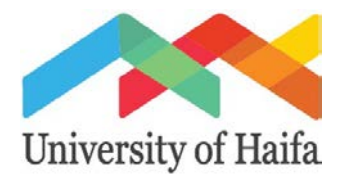

## Step 8 Language Proficiency: Please choose the appropriate option under: Native English Speaker.

Native English Speakers- choose Yes, followed by: Next Tab

| Personal Information | Native English Speaker<br>N/A                                                                                                    |
|----------------------|----------------------------------------------------------------------------------------------------|
| Emergency Contacts   | no     ves     Native English Speaker – This option refers to all applicants that are applying from a home University in the USA. Canada, UK, New Zealand and Australia                                                    |
| Language Proficiency | Official TOEFL scores                                                                                                    |
| Health Declaration   | Choose File No file chosen Upload English Proficiency Exam-minimum score: TOEFL: 89, IELTS: 6, CET 6: 435 or CET 4: 580, level B2 in Erasmus system (For non-native English speakers/ Institutions) Derivious Tab Next Tab |
|                      | Previous Step Go to next step                                                                                                    |
|                      |                                                                                                    |

<u>Non- Native English Speakers</u>- choose No, followed by filling out the Language Knowledge section and, under TOEFL scores, uploading a PDF of: TOEFL scores or proof of completion of your English language requirements. After uploading, choose:

| no<br>D yes                                                                                                    |
|----------------------------------------------------------------------------------------------------|
| Vative English Speaker – This option refers to all applicants that are applying from a home University in the USA, Canada, UK, New Zealand and Austral |
| Language                                                                                                    |
| English                                                                                                    |
| Understanding Speaking Reading Writing                                                                                                    |
| Strong v Strong v Strong v Clear                                                                                                    |
|                                                                                                    |

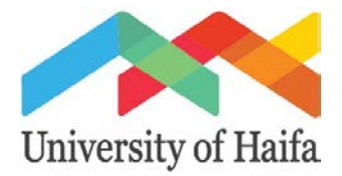

Step 9. Education Info: Answer the first two questions (put degree you are currently studying for the second question if you are a BA student) and upload an official copy of your transcript(s) as a PDF (if not in English an official translation must be included) as well as a PDF of the Learning Agreement (where it says Study Approval Form) which must be filled out and signed by you and your Head of Faculty/B.A. or M.A. advisor (\*PhD students, please upload your invitation letter as well in the same PDF), followed by: Next Tab and then Go to Next Step

| ducation mo                          | Education/university degrees, I am currently student of "   |                            |
|--------------------------------------|-------------------------------------------------------------|----------------------------|
|                                      | Bsc/BA                                                      |                            |
| niversity History                    | Education/university degrees, I have completed *            |                            |
|                                      | 🛛 Bsc/BA 🔄 MSc/MA 📄 PHd 🕑 None                              |                            |
|                                      | Academic records / Transcript                               | ***This is not the correct |
|                                      | Blank Document.pdf 137.9 KB 🛛 Remove                        | form for outgoing          |
|                                      | Study Approval Form (Upload the completed form here)        |                            |
|                                      | 🕢 Blank Document.pdf (137.9 KB 🛛 Remove                     |                            |
|                                      | Please download, print and fill out the Study approval form |                            |
|                                      |                                                             |                            |
|                                      |                                                             | Novt Ta                    |
|                                      |                                                             | Next la                    |
|                                      |                                                             |                            |
|                                      |                                                             | -                          |
|                                      |                                                             |                            |
| -                                    |                                                             |                            |
| Education lafe                       |                                                             |                            |
| Education Info                       | Previous Tab                                                |                            |
| Education Info                       | Previous Tab                                                |                            |
| Education Info<br>University History | Previous Tab                                                |                            |
| Education Info<br>University History | Previous Tab                                                |                            |
| Education Info<br>University History | Previous Tab                                                |                            |
| Education Info<br>University History | Previous Tab                                                |                            |

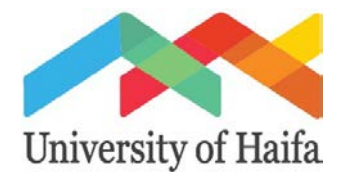

## Step 10. **Documents**: Upload PDFs of all relevant supplemental documents.

### After uploading, click on: Next Tab

| oounionto    | Choose File No file chosen                                        | Upload   |
|--------------|-------------------------------------------------------------------|----------|
| tudy Profile |                                                                   |          |
| ady Promo    | Motivation letter (In English only)                               |          |
|              | Choose File No file chosen                                        | Upload   |
|              | More information                                                  |          |
|              | Internship Form (Upload the completed form here)                  |          |
|              | Choose File No file chosen                                        | Upload   |
|              | Please download, print and fill out the Internship form           |          |
|              | Honors P&C Form (Upload the completed form here)                  |          |
|              | Choose File No file chosen                                        | Upload   |
|              | Please download, print and fill out the Honors P&C form           |          |
|              | Financial Aid form (Upload the completed form here)               |          |
|              | Choose File No file chosen                                        | □ Upload |
|              | Please download, print and fill out the Financial aid form        |          |
|              | Financial Terms Agreement Form                                    |          |
|              | Choose File No file chosen                                        | □ Upload |
|              | Please download, print and fill out the financial terms agreement |          |
|              | Arabic Placement Exam                                             |          |
|              | Choose File No file chosen                                        | Upload   |
|              | Please download, print and fill out the Health Declaration form   |          |
|              | Hebrew Placement Exam                                             |          |
| -            | Choose File No file chosen                                        | Upload   |
|              | Please download, print and fill out the Health Declaration form   |          |
|              |                                                                   |          |
|              |                                                                   | Next Tab |

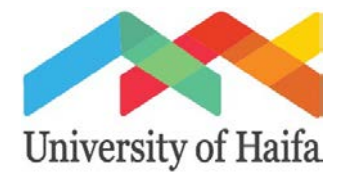

Step 11. Recommender: Fill in information for <u>two</u> academic recommenders, followed by: Go to Next Step

\*Once you submit the application, the system will automatically contact your recommenders to fill out a recommendation form.

| First Name *             |                            |
|--------------------------|----------------------------|
| Last Name *              |                            |
| Email *                  |                            |
| Area Code                |                            |
| Phone                    |                            |
| reference to recommender |                            |
| First Name *             |                            |
| Last Name *              |                            |
| Email *                  |                            |
| Area Code                |                            |
| Phone                    |                            |
| reference to recommender |                            |
|                          |                            |
| Pre                      | vious Step Go to next step |

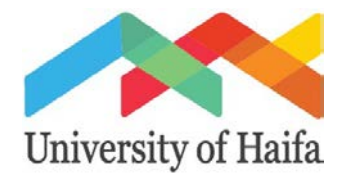

#### Step 12. Applicant Statement (required for completing the application, although portions of the statement are not relevant to outgoing students): Fill in name, email and passport number, and agree to the applicant statement, followed by: Save

| Email address                                                                                                    |                                                                                                    |
|----------------------------------------------------------------------------------------------------|----------------------------------------------------------------------------------------------------|
| Passport#                                                                                                    |                                                                                                    |
|                                                                                                    |                                                                                                    |
| As part of my registration application to the University                                                                                                    | v of Haifa (the "University"), I hereby declare as follows:                                                                                                    |
| a. In this Statement the followings terms shall hav<br>"Addictive Drugs" means all drugs listed in t<br>https://www.health.gov.il/LegislationLibrary/San                                                                                                    | ve the meaning ascribed to them as set forth below:<br>the Dangerous Drugs Ordinance [New Version], 5733-1973. A non-official translation of the Ordinance<br>mim_01_EN.pdf;                                                                                                    |
| "Abuse of Alcohol" means the excessive use of<br>others.                                                                                                    | f alcohol leading to hospitalization and/ or intervention of local authorities, and/ or leading to injury or harm o                                                                                                    |
| "Campus" means the Haifa University Campus                                                                                                    | on Mount Carmel and any other campus in which studies on behalf of the University are being held;                                                                                                    |
| "International School" means the International                                                                                                    | School of Haifa University.                                                                                                    |
| "International Students" or "Students" means st                                                                                                    | tudents that are registered with the International School.                                                                                                    |
| "Staff Member" means staff members, employe                                                                                                    | ees and service providers of the University.                                                                                                    |
| "Violence" means any form of violence, includir                                                                                                    | ng physical, mental, sexual or verbal.                                                                                                    |
| "University" means Haifa University.<br>b. I am providing this Statement as part of my ap<br>will be relying on my undertakings as provide<br>circumstances, my expulsion from the Universi<br>c. At all times during my presence at the Univers<br>and third parties, and will refrain from any offen<br>d. I hereby undertake that at all times during my s                                                                                                    | plication for acceptance to the University. I understand that as part of the process of considering my applica<br>ed herein. I acknowledge that a breach of such undertakings may result in severe consequences, includ<br>ty.<br>ity's premises I will act in a respectable and decent manner towards the University's staff and employees a<br>sive and inappropriate behavior.<br>stay in Israel and so long that I am enrolled as a Student in the University, I will:                                                                                                    |
| <ul> <li>i. Comply with the laws of the State of Isra</li> <li>ii. Comply with the University<br/>http://uhaifa.org/images/University_of_H.</li> <li>iii. Refrain from entering all territories controt<br/>iv. Refrain from any Violence towards stude<br/>vi. Refrain from using Addictive Drugs in a<br/>Ministry of Health for using a particular A<br/>vii. Refrain from using Addictive Drugs in a<br/>Ministry of Health for using a particular A<br/>vii. Refrain from the Abuse of Alcohol.</li> <li>viii. Provide the University, if requested to dia<br/>any changes to my health condition prior<br/>ix. Pay fully and on time all tuition and o<br/>http://uhaifa.org/images/Financial_Terms<br/>x. Obtain valid and sufficient health insurar<br/>University.</li> <li>e. I agree to strictly follow the instructions of the m<br/>f. If I am accepted as part of a student exchange<br/>of such program and/or arrangement, as relay<br/>sanctions as agreed between both institutions.</li> <li>g. I understand that my obligations under this Sta<br/>policies and directives of the University. I hereb<br/>h. I further understand that if I violate any of the<br/>event I may be subject to sanctions imposed up<br/>to the attention of my home institution.</li> </ul> | Inel;<br>'s General Code of Conduct a copy of such code may be<br>aifa_Student_Disciplinary_Code_of_ConductEnglish.pdf (the "General Code").<br>Olicid by the Palestinian Authority and Hamas.<br>ason) to neighboring countries (according to travel warnings published by the University. Strictly abide to<br>mitories Contract as set forth in: http://uhaifa.org/images/Dormitories_Contract.pdf.<br>ants, Staff Members, University employees or other third parties.<br>my manner whatsoever. The aforementioned will not apply to student who have received an official approve<br>Addictive Drug.<br>to so, complete and accurate information regarding my physical and mental condition. I will promptly update<br>to and during my program at the University.<br>Sther payments charged to me by the University as detailed in the International School Financial Term<br>_Agreement.pdf<br>note as required by the University which will be valid from the day I arrive at Israel and through the period of in<br>management of the International School, as relayed to me during my stay.<br>a program between the University and my home institution, or any other similar arrangement, I agree to com<br>yed to me in writing by the University or my home institution. I further understand that a violation of such 1<br>attement are in addition to, and do not derogate in any way from, my obligations under the General Code and<br>agrees on ad warrant that I have read the General Code and agree to be bound by its terms.<br>foregoing obligations, the International School may file a complaint to the University's Discipline Committee<br>able). |
| I have read and agree to the Applicant Statement                                                                                                    | •                                                                                                    |
|                                                                                                    |                                                                                                    |
|                                                                                                    |                                                                                                    |
|                                                                                                    | Previous S                                                                                                    |

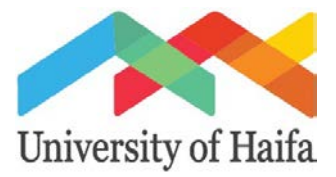

### Step 13. You will receive the following message that your application has been successfully submitted:

Congratulations!

You have successfully submitted your online application to the University of Haifa International School.

We will review your application and be in touch in the coming weeks.

Your order number is 5360.

Congratulations! You have successfully submitted your application. We are looking forward to reviewing your materials. Should you have any questions, or need any assistance please contact us by:

Email: arubin1@staff.haifa.ac.il

Phone: 04-8280798